## **Objectius:**

- ✓ Aprendre a copiar taules i dades.
- ✓ Reemplaçar dades a una taula
- ✓ Ordenar Registres
- ✓ Modificar l'aparença de la fulla de dades

## **Exercici:**

1.- Obre la base de dades Exercici Access.

2.- Fes una còpia de la taula **Clients** amb el nom **Copia Clients** fent servir l'opció de **Estructura Solamente.** 

|                                   | <u>ы</u> 19 -           | (24 + ) ∓                            |                              |                                       |
|-----------------------------------|-------------------------|--------------------------------------|------------------------------|---------------------------------------|
|                                   | Inicio                  | Crear                                | Datos e                      | xternos Herramientas de base de datos |
| Ver                               | Pegar                   | Cortar                               | formato                      |                                       |
| Vistas                            | P                       | ortapapeles                          | 6                            | Fuente 💿                              |
| 🥥 Adv<br>Todas                    | ertencia (<br>las tabla | d Copiar (Ct<br>Copia la<br>Portapar | rl+C)<br>selección<br>seles. | y la coloca en el                     |
| Clients                           |                         |                                      | *                            |                                       |
| 🔲 а                               | ients : Ta              | bla 🗲                                |                              |                                       |
| Magatz                            | zem                     |                                      | *                            |                                       |
| Magatzem : Tabla Comandes       ☆ |                         |                                      |                              |                                       |
|                                   |                         |                                      |                              |                                       |
| 🛄 C(                              | omandes                 | : Tabla                              |                              |                                       |

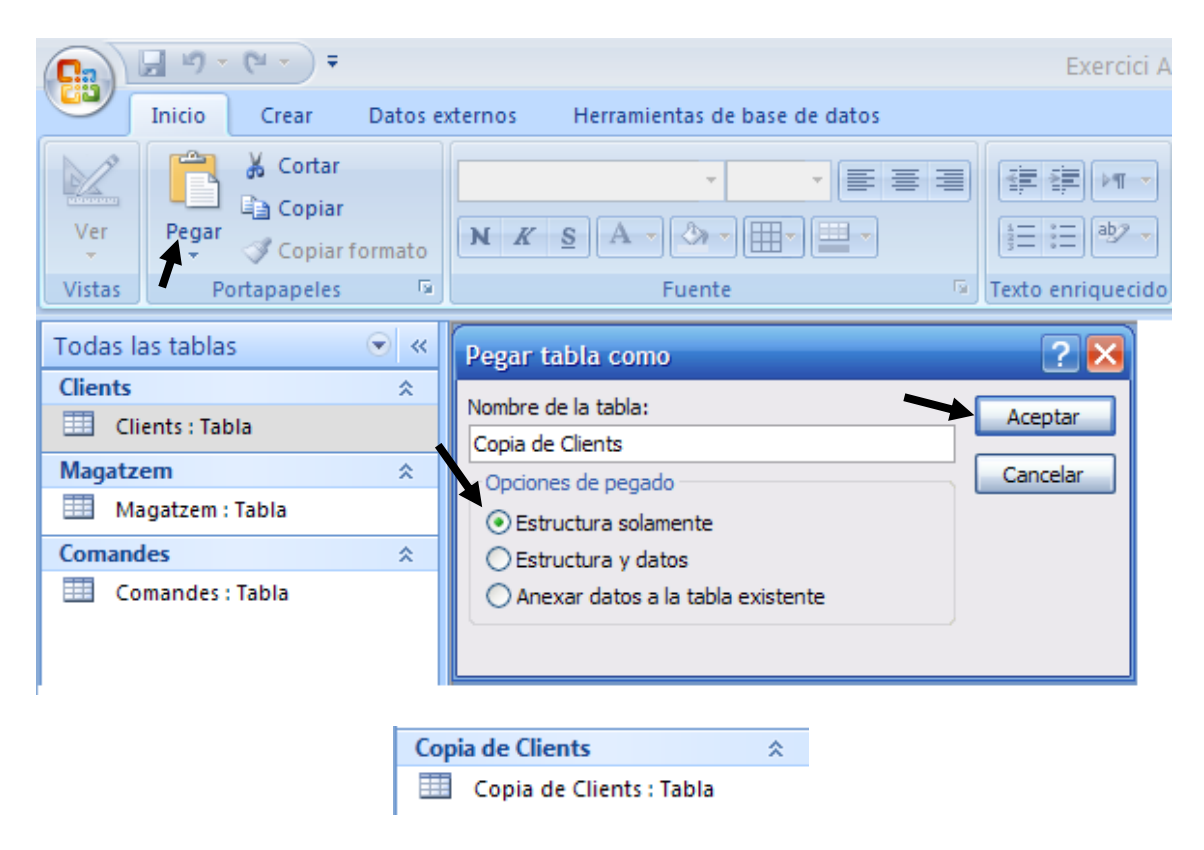

3.- Copia tots els registres menys el corresponent a **EPEREZ** de la taula **Clients** a la nova taula que acabes de crear.

|   |      | Clients          |          |                   |                          |                           |                  | - = X                |
|---|------|------------------|----------|-------------------|--------------------------|---------------------------|------------------|----------------------|
|   |      | Codi Client 👻    | Nom 👻    | Cognoms 👻         | Empresa 👻                | LlocTreball 🗸             | Adreça 👻         | Població 👻           |
|   |      | ARUBIO           | Ana      | Rubio Caballero   | Embutidos Serranos, S.L. | Gerent                    | C/Colón, 2       | Soria                |
|   | Ξ    | ASOTILLO         | Ángeles  | Sotillo Ronda     | Refrescos líquidos, S.L. | Departament de Publicitat | Avda. del Nara   | Burguillos del Cerro |
|   | 9    | EPEREZ           | Eusebio  | Pérez Honda       | Colchones Mullidos, S.A. | Cap de Producció          | C/ Libertad, 44  | Zaragoza             |
|   | Θ    | FSANTOS          | Fernando | Santos Pèrez      | Discos Musicales, S.A.   | Vendedor                  | C/ Lepanto, 17   | Barcelona            |
|   | Θ    | JSALINAS         | Javier   | Salinas del Mar   | Conservas de Pescado,S.A | Dtor. Comercial           | Ctra. de la Play | Villa del Mar        |
|   | Θ    | JSANTOS          | Jaime    | Santos Pérez      | Discos Musicales, S.A.   | Dtor. de Marketing        | C/ Lepanto, 17   | Barcelona            |
| ) | ŧ    |                  |          |                   |                          |                           |                  |                      |
| F | leai | stro: I → 1 de 6 |          | Sin filtro Buscar |                          |                           |                  | •                    |

Seleccionar els 2 primer registres.

| Ca      | 🚽 il) -    | (°□ - ) ∓                    |                                                                                          | Herramientas de tabla |
|---------|------------|------------------------------|------------------------------------------------------------------------------------------|-----------------------|
|         | Inicio     | Crear Datos e                | xternos Herramientas de base de datos                                                    | Hoja de datos         |
| Ver     | Pegar      | Copiar Copiar Copiar formato | Calibri     •     11     •     •     •       N     K     S     A     •     •     •     • |                       |
| Vistas  | P          | ortapapeles 🛛 🕞              | Fuente                                                                                   | Texto enriquecido     |
| 🤪 Adv   | ertencia ( | Copiar (Ctrl+C)              | v la coloca en el                                                                        |                       |
| Todas I | as tabla   | Portapapeles.                |                                                                                          |                       |

Obrir la taula Copia Clients.

| Inicio     Crear     Datos externos     Herramientas de base de datos     Hoja de datos       Inicio     Crear     Datos externos     Herramientas de base de datos     Hoja de datos       Image: Secondary Secondary Secondar |        | <b>-</b> 19 - | <b>→</b> <sup>1</sup> <sup>(2)</sup> <sup>→</sup> <sup>(2)</sup> <sup>→</sup> |         |                |                                      |        |          | Herra | mientas de tabla |   |
|----------------------------------------------------------------------------------------------------|--------|---------------|-------------------------------------------------------------------------------|---------|----------------|--------------------------------------|--------|----------|-------|------------------|---|
| Ver     Ver     Copiar       Ver     Copiar       Ver     Copiar       N     K       S     A       M     K                                                                                                    | 9      | Inicio        | Crear                                                                         | Datos e | xternos        | Herramientas d                       | e base | de datos | н     | loja de datos    |   |
|                                                                                                    | Ver    | regar         | ✗ Cortar ☑ Copiar ✓ Copiar f                                                  | iormato | Calibri<br>N K | •<br><u>\$</u> <u>A</u> • <u>A</u> • | 11     |          |       |                  |   |
| Vistas Portapapeles 😼 Fuente 🖼 Texto enriquecido                                                                                                    | Vistas | P             | ortapapeles                                                                   | Gi.     |                | Fuente                               | 2      |          | G.    | Texto enriquecid | 0 |

Pegar (Ctrl+V)

Registro: H 🖪 de 3 🕨 🕨 🛤 🐺 Sin filtro 🛛 Buscar

|                 |         | Microsoft       | t Office Access                         | Đ                                                                    | 3              |                      |   |
|-----------------|---------|-----------------|-----------------------------------------|----------------------------------------------------------------------|----------------|----------------------|---|
|                 |         | 1               | Está a punto de p<br>¿Confirma que dese | b <b>egar 2 registros.</b><br>a pegar estos registros?<br><u>N</u> o |                |                      |   |
| Copia de Client | s       |                 |                                         |                                                                      |                | _ = ×                | c |
| Codi Client 👻   | Nom 🚽   | Cognoms 👻       | Empresa 👻                               | LlocTreball 🗸                                                        | Adreça 👻       | Població             | Ŧ |
| ARUBIO          | Ana     | Rubio Caballero | Embutidos Serranos, S.L.                | Gerent                                                               | C/Colón, 2     | Soria                |   |
| ASOTILLO        | Ángeles | Sotillo Ronda   | Refrescos líquidos, S.L.                | Departament de Publicitat                                            | Avda. del Nara | Burguillos del Cerro |   |

Seleccionarem el resta de registres de la taula Clients y Copiarem per pegar en la taula Copia Clients.

4

|   | Copia de Client   | :S         |                       |                          |                           |                  |                   | x   |
|---|-------------------|------------|-----------------------|--------------------------|---------------------------|------------------|-------------------|-----|
|   | Codi Client 👻     | Nom 👻      | Cognoms 👻             | Empresa 🔹                | LlocTreball -             | Adreça 👻         | Població          |     |
|   | ARUBIO            | Ana        | Rubio Caballero       | Embutidos Serranos, S.L. | Gerent                    | C/Colón, 2       | Soria             | =   |
|   | ASOTILLO          | Ángeles    | Sotillo Ronda         | Refrescos líquidos, S.L. | Departament de Publicitat | Avda. del Nara   | Burguillos del Ce | rro |
|   | FSANTOS           | Fernando   | Santos Pèrez          | Discos Musicales, S.A.   | Vendedor                  | C/ Lepanto, 17   | Barcelona         |     |
|   | JSALINAS          | Javier     | Salinas del Mar       | Conservas de Pescado,S.A | Dtor. Comercial           | Ctra. de la Play | Villa del Mar     |     |
|   | JSANTOS           | Jaime      | Santos Pérez          | Discos Musicales, S.A.   | Dtor. de Marketing        | C/ Lepanto, 17   | Barcelona         | -   |
| R | egistro: 🛯 🖣 6 de | 6 → N H≅ ` | 🕅 Sin filtro 🛛 Buscar |                          |                           |                  |                   | •   |

4.- Al camp **Nom** de la taula **Copia Client** substitueix els noms **Jaime** i **Fernando** per **Jaume** i **Ferran** respectivament. Fes servir l'eina **Reemplazar**.

Seleccionarem la columna Nom.

|    | Copia de Client   | s          |                       |                          |                           |   |                  |                   | x        |
|----|-------------------|------------|-----------------------|--------------------------|---------------------------|---|------------------|-------------------|----------|
|    | Codi Client 👻     | Nom 👻      | Cognoms 👻             | Empresa 🔹                | LlocTreball               | - | Adreça 👻         | Població          | <b>A</b> |
|    | ARUBIO            | Ana        | Rubio Caballero       | Embutidos Serranos, S.L. | Gerent                    |   | C/Colón, 2       | Soria             | =        |
|    | ASOTILLO          | Ángeles    | Sotillo Ronda         | Refrescos líquidos, S.L. | Departament de Publicitat |   | Avda. del Nara   | Burguillos del Ce | erro     |
|    | FSANTOS           | Fernando   | Santos Pèrez          | Discos Musicales, S.A.   | Vendedor                  |   | C/ Lepanto, 17   | Barcelona         |          |
|    | JSALINAS          | Javier     | Salinas del Mar       | Conservas de Pescado,S.A | Dtor. Comercial           |   | Ctra. de la Play | Villa del Mar     |          |
|    | JSANTOS           | Jaime      | Santos Pérez          | Discos Musicales, S.A.   | Dtor. de Marketing        |   | C/ Lepanto, 17   | Barcelona         | -        |
| Re | gistro: 14 斗 1 de | 5 🕨 M M2 🛸 | 🕅 Sin filtro 🛛 Buscar |                          |                           |   |                  |                   | •        |
| _  |                   |            |                       |                          |                           |   |                  |                   |          |

| <b>C</b> ) | 🖬 47 × (4 × ) Ŧ              |                                       | Herramientas de tabla | Microsoft Access                          |                          |                       |                     |
|------------|------------------------------|---------------------------------------|-----------------------|-------------------------------------------|--------------------------|-----------------------|---------------------|
| 9          | Inicio Crear Datos e         | xternos Herramientas de base de datos | Hoja de datos         |                                           |                          |                       |                     |
| Ver        | Cortar<br>Copiar<br>Pegar    |                                       |                       | Actualizar Guardar ♥ Revisión ortográfica | Ž↓<br>Ž↓<br>Ž↓<br>Filtro | Aiustar al Cambiar    | Buscar              |
| Ψ          | 🗧 🛷 Copiar formato           |                                       | 3                     | todo 👻 🗙 Eliminar 👻 Más 👻                 | 2 Alternar filtro        | formulario ventanas * | Seleccionar 1       |
| Vistas     | /istas Portapapeles 🔽 Fuente |                                       | 🕞 Texto enriquecido   | Registros                                 | Ordenar y filtrar        | Ventana               | Buscar              |
|            |                              |                                       |                       |                                           |                          |                       | Reemplazar (Ctrl+L) |

| ſ |    | Copia de Client  | 5          |                       |                          |                           |                  |                    | x  |
|---|----|------------------|------------|-----------------------|--------------------------|---------------------------|------------------|--------------------|----|
|   |    | Codi Client 👻    | Nom 👻      | Cognoms 👻             | Empresa 🔹                | LlocTreball 🗸             | Adreça 👻         | Població           |    |
|   |    | ARUBIO           | Ana        | Rubio Caballero       | Embutidos Serranos, S.L. | Gerent                    | C/Colón, 2       | Soria              | =  |
| I |    | ASOTILLO         | Ángeles    | Sotillo Ronda         | Refrescos líquidos, S.L. | Departament de Publicitat | Avda. del Nara   | Burguillos del Cer | ro |
|   |    | FSANTOS          | Fernando   | Santos Pèrez          | Discos Musicales, S.A.   | Vendedor                  | C/ Lepanto, 17   | Barcelona          |    |
|   |    | JSALINAS         | Javier     | Salinas del Mar       | Conservas de Pescado,S.A | Dtor. Comercial           | Ctra. de la Play | Villa del Mar      |    |
| L |    | JSANTOS          | Jaime      | Santos Pérez          | Discos Musicales, S.A.   | Dtor. de Marketing        | C/ Lepanto, 17   | Barcelona          | -  |
|   | Re | gistro: 🛯 🚽 1 de | 5 🕨 H H2 🗋 | 🕅 Sin filtro 🛛 Buscar | ◀                        |                           |                  |                    | •  |

| lazar                             |                                                                                                    | ? 🔀                                                                                                    |
|-----------------------------------|----------------------------------------------------------------------------------------------------|----------------------------------------------------------------------------------------------------|
| zar                               |                                                                                                    |                                                                                                    |
| Jaime                             | ~                                                                                                    | Buscar <u>s</u> iguiente                                                                                                    |
| Jaume                             | ×                                                                                                    | Cancelar                                                                                                    |
| Codi Client 🖌                     |                                                                                                    |                                                                                                    |
| Hacer coincidir todo el campo 🛛 🖌 |                                                                                                    | Reempiazar                                                                                                    |
| Todos 💌                           | •                                                                                                    | Reemplazar <u>t</u> odos                                                                                                    |
| Coincidir mayúsculas y minúsculas | Buscar los campos con <u>f</u> ormato                                                                                        |                                                                                                    |
|                                   | lazar<br>zar<br>Jaime<br>Jaume<br>Codi Client<br>Hacer coincidir todo el campo<br>Todos<br>Coincidir mayúsculas y minúsculas | lazar<br>zar<br>Jaime ♥<br>Jaume ♥<br>Codi Client ♥<br>Hacer coincidir todo el campo ♥<br>Todos ♥<br>Coincidir mayúsculas y minúsculas ♥ Buscar los campos con formato |

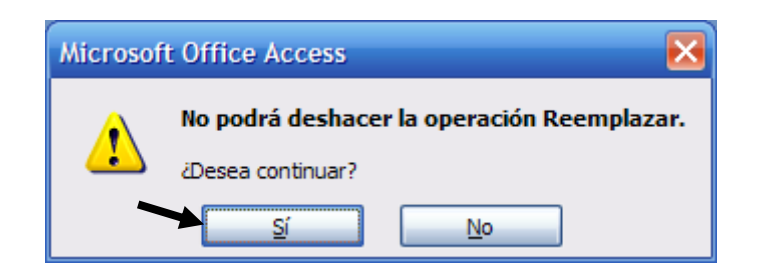

| Buscar y reemp      | plazar                                                                    | ? 🔀                  |
|---------------------|---------------------------------------------------------------------------|----------------------|
| Buscar Reempla      | izar                                                                      |                      |
| <u>B</u> uscar:     | Fernando 🕑 Busca                                                          | ar <u>sig</u> uiente |
| Reemplazar por:     | Ferran 💌 Ca                                                               | ancelar              |
| Bus <u>c</u> ar en: | Nom 🔽                                                                     |                      |
| Coincidir:          | Hacer coincidir todo el campo 🔛                                           | empiazar             |
| B <u>u</u> scar:    | Todos 🔽 Reemp                                                             | olazar <u>t</u> odos |
|                     | Coincidir mayúsculas y minúsculas 🔽 Buscar los campos con <u>f</u> ormato |                      |
|                     |                                                                           |                      |

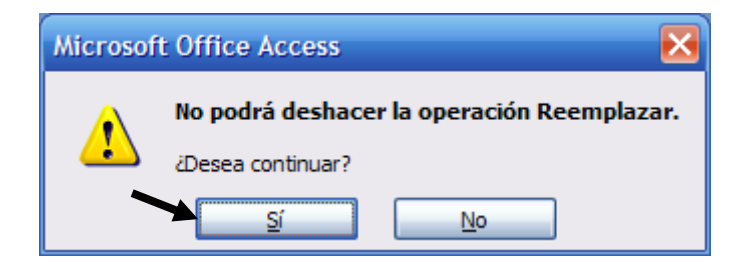

| Copia de Clients |                               |            |                       |                          |                           |                  |                      |   |  |  |  |
|------------------|-------------------------------|------------|-----------------------|--------------------------|---------------------------|------------------|----------------------|---|--|--|--|
|                  | Codi Client 👻                 | Nom 👻      | Cognoms 🔹             | Empresa 🔹                | LlocTreball 🔹             | Adreça 👻         | Població             | - |  |  |  |
|                  | ARUBIO                        | Ana        | Rubio Caballero       | Embutidos Serranos, S.L. | Gerent                    | C/Colón, 2       | Soria                | = |  |  |  |
|                  | ASOTILLO                      | Ángeles    | Sotillo Ronda         | Refrescos líquidos, S.L. | Departament de Publicitat | Avda. del Nara   | Burguillos del Cerro |   |  |  |  |
|                  | FSANTOS Ferran 🗲 Santos Pèrez |            |                       | Discos Musicales, S.A.   | Vendedor                  | C/ Lepanto, 17   | Barcelona            |   |  |  |  |
|                  | JSALINAS                      | Javier     | Salinas del Mar       | Conservas de Pescado,S.A | Dtor. Comercial           | Ctra. de la Play | Villa del Mar        |   |  |  |  |
|                  | JSANTOS                       | Jaume 🗲    | Santos Pérez          | Discos Musicales, S.A.   | Dtor. de Marketing        | C/ Lepanto, 17   | Barcelona            | - |  |  |  |
| R                | egistro: 14 🖪 6 de            | 6 → N H≅ ` | 🕅 Sin filtro 🛛 Buscar | 4                        |                           |                  |                      | • |  |  |  |

5.- Obre la taula original i fes el mateix que a punt anterior però canviant el cognoms **Salias del Mar** per **Salias del Rio**.

| Buscar y reemp      | lazar                             |                                       | ? 🔀                      |
|---------------------|-----------------------------------|---------------------------------------|--------------------------|
| Buscar Reempla      | zar                               |                                       |                          |
| <u>B</u> uscar:     | Salinas del Mar                   | <b>~</b>                              | Buscar <u>s</u> iguiente |
| Reemplazar por:     | Salinas del Rio                   | ~                                     | Cancelar                 |
| Bus <u>c</u> ar en: | Cognoms 🖌                         |                                       | Reemplazar               |
| Coincidir:          | Hacer coincidir todo el campo 🛛 🖌 | ~                                     | Keenipiazai              |
| B <u>u</u> scar:    | Todos 💌                           | _                                     | Reemplazar <u>t</u> odos |
|                     | Coincidir mayúsculas y minúsculas | Buscar los campos con <u>f</u> ormato |                          |
|                     |                                   |                                       |                          |

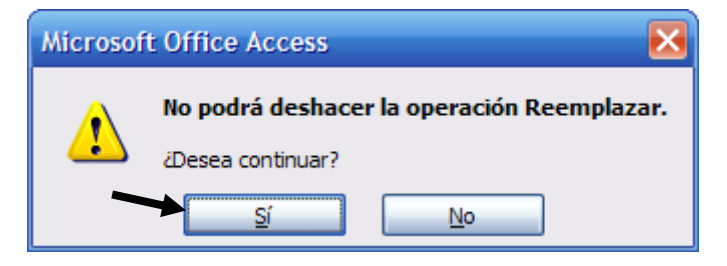

6.- A aquesta darrera taula ordena el registres ascendent ment segons el camp Empresa.

|   | C                                                    | lients        |                     |                 |                          |                           |                  | _ = ×                |  |  |  |  |
|---|------------------------------------------------------|---------------|---------------------|-----------------|--------------------------|---------------------------|------------------|----------------------|--|--|--|--|
|   | 1                                                    | Codi Client 👻 | Nom 👻               | Cognoms 👻       | Empresa 🔹                | LlocTreball 🗸             | Adreça 👻         | Població 🔹           |  |  |  |  |
|   | +                                                    | ARUBIO        | Ana                 | Rubio Caballero | Embutidos Serranos, S.L. | Gerent                    | C/Colón, 2       | Soria                |  |  |  |  |
|   | +                                                    | ASOTILLO      | Ángeles             | Sotillo Ronda   | Refrescos líquidos, S.L. | Departament de Publicitat | Avda. del Nara   | Burguillos del Cerro |  |  |  |  |
|   | ÷                                                    | EPEREZ        | Eusebio Pérez Honda |                 | Colchones Mullidos, S.A. | Cap de Producció          | C/Libertad, 44   | Zaragoza             |  |  |  |  |
|   | +                                                    | FSANTOS       | Fernando            | Santos Pèrez    | Discos Musicales, S.A.   | Vendedor                  | C/ Lepanto, 17   | Barcelona            |  |  |  |  |
|   | +                                                    | JSALINAS      | Javier              | Salinas del Rio | Conservas de Pescado,S.A | Dtor. Comercial           | Ctra. de la Play | Villa del Mar        |  |  |  |  |
|   | ÷                                                    | JSANTOS       | Jaime               | Santos Pérez    | Discos Musicales, S.A.   | Dtor. de Marketing        | C/ Lepanto, 17   | Barcelona            |  |  |  |  |
| * |                                                      |               |                     |                 |                          |                           |                  |                      |  |  |  |  |
| R | Registro: H 🔺 1 de 6 🕨 H 😼 🌾 Sin filtro Buscar 🛛 4 👘 |               |                     |                 |                          |                           |                  |                      |  |  |  |  |

Seleccionarem la columna Empresa.

|        | 🚽 🔊 = (° = ) =            |                                         | Herra | mientas de tabla  | Microsoft Acc                               | cess                                     |                     |                  |
|--------|---------------------------|-----------------------------------------|-------|-------------------|---------------------------------------------|------------------------------------------|---------------------|------------------|
|        | Inicio Crear Datos es     | ternos Herramientas de base de datos    | н     | oja de datos      |                                             |                                          |                     |                  |
| Ver    | Pegar<br>V Copiar formato | Calibri • 11 • = =<br>N K S A • 2 • = • |       |                   | Actualizar<br>todo → Keliminar → Eliminar → | Totales<br>Revisión ortográfica<br>Más * | Ž↓<br>Ž↓<br>Ž⊘ Filt | V Selección *    |
| Vistas | Portapapeles 🕞            | Fuente                                  | - Fa  | Texto enriquecido | Registros                                   | s                                        | 0                   | rdenar y filtrar |
|        |                           |                                         |       |                   |                                             |                                          | Ascender            | nte              |

| 1 | C    | lients            |          |                   |                          |                           |                  | _ = X                  |
|---|------|-------------------|----------|-------------------|--------------------------|---------------------------|------------------|------------------------|
|   | 4    | Codi Client 👻     | Nom 👻    | Cognoms 👻         | Empresa 🚽                | LlocTreball 🗸             | Adreça 👻         | Població 🔺             |
|   | +    | EPEREZ            | Eusebio  | Pérez Honda       | Colchones Mullidos, S.A. | Cap de Producció          | C/ Libertad, 44  | Zaragoza               |
|   | +    | JSALINAS          | Javier   | Salinas del Rio   | Conservas de Pescado,S.A | Dtor. Comercial           | Ctra. de la Play | Villa del Mar          |
|   | ÷    | JSANTOS           | Jaime    | Santos Pérez      | Discos Musicales, S.A.   | Dtor. de Marketing        | C/ Lepanto, 17   | Barcelona              |
|   | +    | FSANTOS           | Fernando | Santos Pèrez      | Discos Musicales, S.A.   | Vendedor                  | C/ Lepanto, 17   | Barcelona              |
|   | +    | ARUBIO            | Ana      | Rubio Caballero   | Embutidos Serranos, S.L. | Gerent                    | C/Colón, 2       | Soria                  |
|   | +    | ASOTILLO          | Ángeles  | Sotillo Ronda     | Refrescos líquidos, S.L. | Departament de Publicitat | Avda. del Nara   | Burguillos del Cerro 🔻 |
|   | Regi | stro: 14 4 7 de 7 | → N H≣ 📡 | Sin filtro Buscar |                          |                           |                  | •                      |

7.- Torna a la taula de còpia i fes que l'aparença de la fulla de dades sigui la següent:

| Ca     | 🚽 LI) = (24 = ) =       |                                      | Herrami | entas de tabla    |                      | Microsoft A                          | Access                                                   |
|--------|-------------------------|--------------------------------------|---------|-------------------|----------------------|--------------------------------------|----------------------------------------------------------|
|        | Inicio Crear Datos es   | ternos Herramientas de base de datos | Hoja    | Hoja de datos     |                      |                                      |                                                          |
| Ver    | Pegar<br>Copiar formato | Calibri • 11 • = =                   |         |                   | Actualizar<br>todo * | 📑 Nuevo<br>📾 Guardar<br>🗙 Eliminar ▼ | ∑ Totales<br><sup>BC</sup> Revisión ortográfica<br>Más → |
| Vistas | Portapapeles 🕞          | Fuente                               | 📕 Te    | exto enriquecido  |                      | Regis                                | tros                                                     |
|        |                         |                                      | Forma   | ato de hoja de da | tos                  |                                      |                                                          |

| Formato de hoja de                                                                                   | datos                                        | ? 🔀                          |
|----------------------------------------------------------------------------------------------------|----------------------------------------------|------------------------------|
| Efecto de celda<br><ul> <li>§in relieve</li> <li>Con <u>r</u>elieve</li> <li>Bajo relieve</li> </ul> | Mostrar cuadrícula<br>Horizontal<br>Vertical | Aceptar<br>Cancelar          |
| Color de <u>f</u> ondo: Colo<br>Ejemplo:                                                             | r de fondo <u>a</u> lternativo:              | Color de <u>c</u> uadrícula: |
|                                                                                                    |                                              |                              |
| Estilos de bordes y línea<br>Borde de la hoja de da                                                  | tos 🔽 Só                                     | lido                         |
| Dirección                                                                                            | ha ODe dere                                  | echa a i <u>z</u> quierda    |

|   | Copia de Client            | S          |                        |                           |                           |                  | _ = X                |
|---|----------------------------|------------|------------------------|---------------------------|---------------------------|------------------|----------------------|
|   | Codi Client 👻              | Nom 👻      | Cognoms 👻              | Empresa 🔹                 | LlocTreball 🗸             | Adreça 👻         | Població 🔺           |
|   | ARUBIO                     | Ana        | Rubio Caballero        | Embutidos Serranos, S.L.  | Gerent                    | C/Colón, 2       | Soria                |
|   | ASOTILLO                   | Ángeles    | Sotillo Ronda          | Refrescos líquidos, S.L.  | Departament de Publicitat | Avda. del Nara   | Burguillos del Cerro |
|   | FSANTOS                    | Ferran     | Santos Pèrez           | Discos Musicales, S.A.    | Vendedor                  | C/ Lepanto, 17   | Barcelona            |
|   | JSALINAS                   | Javier     | Salinas del Mar        | Conservas de Pescado,S.A. | Dtor. Comercial           | Ctra. de la Play | Villa del Mar        |
|   | JSANTOS Jaume Santos Pérez |            | Discos Musicales, S.A. | Dtor. de Marketing        | C/ Lepanto, 17            | Barcelona 🗸 🗸    |                      |
| R | egistro: 🛯 🖣 🖥 de          | 6 → N +≅ ` | 🕅 Sin filtro 🛛 Buscar  |                           |                           |                  | •                    |

8.- Ara fes que l'ample de totes les columnes sigui de tipus Ajuste Perfecto.

| 🖽 Copia de Cli   | ients        |                       |                           | T          |               |                                    | _ = ×                   |
|------------------|--------------|-----------------------|---------------------------|------------|---------------|------------------------------------|-------------------------|
| Codi Client      | - Nom        | - Cognoms -           | Empresa 🗸                 | LI         | AI            |                                    | 🔹 Població 🔺            |
| ARUBIO           | Ana          | Rubio Caballero       | Embutidos Serranos, S.L.  | Gerent     | Ż↓            | Ordenar de A a Z                   | Soria                   |
| ASOTILLO         | Ángeles      | Sotillo Ronda         | Refrescos líquidos, S.L.  | Departame  | Ã↓            | Or <u>d</u> enar de Z a A          | ra Burguillos del Cerro |
| FSANTOS          | Ferran       | Santos Pèrez          | Discos Musicales, S.A.    | Vendedor   |               | <u>C</u> opiar                     | 17 Barcelona            |
| JSALINAS         | Javier       | Salinas del Mar       | Conservas de Pescado,S.A. | Dtor. Come | 1             | <u>P</u> egar                      | ay Villa del Mar        |
| JSANTOS          | Jaume        | Santos Pérez          | Discos Musicales, S.A.    | Dtor. de M | **            | Ancho de columna                   | 17 Barcelona 🚽 👻        |
| Registro: 14 斗 1 | l de 5 🕨 🕨 😼 | 🐺 Sin filtro 🛛 Buscar |                           |            |               | <u>O</u> cultar columnas           |                         |
|                  |              |                       |                           |            |               | Mostrar columnas                   |                         |
|                  |              |                       |                           |            |               | Inmo <u>v</u> ilizar columnas      |                         |
|                  |              | Bot                   | ó dret del ratolí.        |            |               | Liberar <u>t</u> odas las columnas |                         |
|                  |              |                       |                           |            | 孡             | B <u>u</u> scar                    |                         |
|                  |              |                       |                           |            | uu<br>A       | Insertar columna                   |                         |
|                  |              |                       |                           |            |               | –<br>Columna de búsqueda           |                         |
|                  |              |                       |                           |            | ц.            | Eliminar columna                   |                         |
|                  |              |                       |                           |            | Ť             | Cambiar nombre de columna          |                         |
|                  |              |                       |                           |            | <b>*</b>      |                                    |                         |
|                  |              |                       |                           |            |               |                                    |                         |
|                  |              | Ancho d               | e columna                 |            |               | ? 🔀                                |                         |
|                  |              | <u>A</u> ncho de o    | columna: 24,25            |            | A             | ceptar                             |                         |
|                  |              | Ancho e               | <u>e</u> stándar          |            | С             | ancelar                            |                         |
|                  |              |                       |                           | A          | j <u>u</u> st | te perfecto                        |                         |

9.- Col·loca la columna Lloc de Treball davant de la columna Empresa.

| 🛄 Copia de Client  | ts                         | •                     | •                         | • 🕂                       |                  |                      | x  |
|--------------------|----------------------------|-----------------------|---------------------------|---------------------------|------------------|----------------------|----|
| 🖊 Codi Client 👻    | Nom 👻                      | Cognoms 👻             | Empresa 🔹                 | LlocTreball 🚽             | Adreça 👻         | Població ·           | -  |
| ARUBIO             | Ana                        | Rubio Caballero       | Embutidos Serranos, S.L.  | Gerent                    | C/Colón, 2       | Soria                |    |
| ASOTILLO           | Ángeles                    | Sotillo Ronda         | Refrescos líquidos, S.L.  | Departament de Publicitat | Avda. del Nara   | Burguillos del Cerro |    |
| FSANTOS            | Ferran                     | Santos Pèrez          | Discos Musicales, S.A.    | Vendedor                  | C/ Lepanto, 17   | Barcelona            |    |
| JSALINAS           | Javier                     | Salinas del Mar       | Conservas de Pescado,S.A. | Dtor. Comercial           | Ctra. de la Play | Villa del Mar        |    |
| JSANTOS            | JSANTOS Jaume Santos Pérez |                       | Discos Musicales, S.A.    | Dtor. de Marketing        | C/ Lepanto, 17   | Barcelona            | -  |
| Registro: 🛚 🚽 1 de | 5 🕨 M H2                   | 🕅 Sin filtro 🛛 Buscar |                           |                           |                  |                      | ١. |

|   | Copia de Client                                  | is      |                 |                           |                           |                  |                      | x |  |  |  |  |
|---|--------------------------------------------------|---------|-----------------|---------------------------|---------------------------|------------------|----------------------|---|--|--|--|--|
|   | Codi Client 👻                                    | Nom 👻   | Cognoms 👻       | LlocTreball 👻             | Empresa 👻                 | Adreça 👻         | Població 🚽           | - |  |  |  |  |
|   | ARUBIO                                           | Ana     | Rubio Caballero | Gerent                    | Embutidos Serranos, S.L.  | C/Colón, 2       | Soria                |   |  |  |  |  |
|   | ASOTILLO                                         | Ángeles | Sotillo Ronda   | Departament de Publicitat | Refrescos líquidos, S.L.  | Avda. del Nara   | Burguillos del Cerro |   |  |  |  |  |
|   | FSANTOS                                          | Ferran  | Santos Pèrez    | Vendedor                  | Discos Musicales, S.A.    | C/ Lepanto, 17   | Barcelona            |   |  |  |  |  |
|   | JSALINAS                                         | Javier  | Salinas del Mar | Dtor. Comercial           | Conservas de Pescado,S.A. | Ctra. de la Play | Villa del Mar        |   |  |  |  |  |
|   | JSANTOS                                          | Jaume   | Santos Pérez    | Dtor. de Marketing        | Discos Musicales, S.A.    | C/ Lepanto, 17   | Barcelona            | - |  |  |  |  |
| R | Registro: H < 1 de 5 >> H H2 😵 Sin filtro Buscar |         |                 |                           |                           |                  |                      |   |  |  |  |  |

Seleccionar la capçalera LlocTreball i arrossegar a la esquerra.

10.- Immobilitza la columna **Codi Client** i comprova el resultat anant-te al final del qualsevol registre.

| 🖽 Copia de ( | Clients                                                                                                    |        |                           |                           |                  | _ =                  | x |
|--------------|----------------------------------------------------------------------------------------------------|--------|---------------------------|---------------------------|------------------|----------------------|---|
| Codi C       | A New Comme                                                                                                    | ns 👻   | Empresa 🔹                 | LlocTreball 🗸             | Adreça 👻         | Població 🔹           |   |
|              | Ordenar de A a Z                                                                                                    | allero | Embutidos Serranos, S.L.  | Gerent                    | C/Colón, 2       | Soria                |   |
| ASOTIL A     | Or <u>d</u> enar de Z a A                                                                                                    | nda    | Refrescos líquidos, S.L.  | Departament de Publicitat | Avda. del Nara   | Burguillos del Cerro |   |
| FSANT(       | Copiar                                                                                                    | rez    | Discos Musicales, S.A.    | Vendedor                  | C/ Lepanto, 17   | Barcelona            |   |
| JSALIN. 🕮    | Pegar                                                                                                    | Mar    | Conservas de Pescado,S.A. | Dtor. Comercial           | Ctra. de la Play | Villa del Mar        |   |
| JSANT( 😭     | Ancho de columna                                                                                                    | rez    | Discos Musicales, S.A.    | Dtor. de Marketing        | C/ Lepanto, 17   | Barcelona            | - |
| Registro: I  | Copiar      Pegar      Ancho de columna      Qcultar columnas      Inmoyilizar columnas      Liberar todas las columnas                                                                                                    |        | 4                         |                           |                  |                      |   |
|              | Mostrar columnas                                                                                                    |        |                           |                           |                  |                      |   |
|              | Inmo <u>v</u> ilizar columnas                                                                                                    |        | l                         |                           |                  |                      |   |
|              | Liberar todas las columnas                                                                                                    |        |                           |                           |                  |                      |   |
| <i>a</i> *8  | B <u>u</u> scar                                                                                                    |        |                           |                           |                  |                      |   |
| 4            | Image: Columna in the second second secon |        |                           |                           |                  |                      |   |
|              | Colu <u>m</u> na de búsqueda                                                                                                    |        |                           |                           |                  |                      |   |
| ¥"           | Eliminar columna                                                                                                    |        |                           |                           |                  |                      |   |
| Ē            | Cambiar nombre de columna                                                                                                    |        |                           |                           |                  |                      |   |

| ſ | 🛄 Copia de Clients   |          |                    |                |                |                     |                | -                   | x |
|---|----------------------|----------|--------------------|----------------|----------------|---------------------|----------------|---------------------|---|
|   | 🖌 Codi Client 👻      | Casat 👻  | Número Fill 👻      | Codic Postal 🗸 | Estat/Provir 🗸 | Nímero de Telèfon 👻 | Data de Nai: 🗸 | Agregar nuevo campo |   |
|   | ARUBIO               |          | 0                  | 42006          | Soria          | 975 231 256         | 23/05/1964     |                     |   |
|   | ASOTILLO             |          | 1                  | 47035          | Valladolid     | 983 552 122         | 19/12/1972     |                     |   |
|   | FSANTOS              | <b>×</b> | 1                  | 08077          | Barcelona      | 935 550 090         | 20/07/1965     |                     |   |
|   | JSALINAS             | <b>~</b> | 2                  | 27333          | Lugo           | 982 432 020         | 17/04/1969     |                     |   |
|   | JSANTOS              |          | 0                  | 08077          | Barcelona      | 935 550 090         | 16/07/1965     |                     | - |
|   | Registro: 🖬 斗 1 de 5 | 5 🕨 🕨 🛤  | 🕅 Sin filtro 🛛 Bus | car 🔳          |                |                     |                |                     | • |

## 11.- Oculta les dues últimes columnes.

| 🛄 Copia de Clients |          |                  |                |                |                   |       |        | _ = X                                                     |
|--------------------|----------|------------------|----------------|----------------|-------------------|-------|--------|-----------------------------------------------------------|
| 🗾 Codi Client 👻    | Casat 🔹  | Número Fill 👻    | Codic Postal - | Estat/Provir • | Nímero de Telèfon | 👻 Dat | ta d 🏠 |                                                           |
| ARUBIO             |          | 0                | 42006          | Soria          | 975 231 256       |       | 23 Z   | <ul> <li>Ordenar de más antiguo a más reciente</li> </ul> |
| ASOTILLO           |          | 1                | 47035          | Valladolid     | 983 552 122       |       | 19 🕯   | <ul> <li>Ordenar de más reciente a más antiguo</li> </ul> |
| FSANTOS            | <b>V</b> | 1                | 08077          | Barcelona      | 935 550 090       |       | 20     | <u>C</u> opiar                                            |
| JSALINAS           | <b>V</b> | 2                | 27333          | Lugo           | 982 432 020       |       | 17     | <u>P</u> egar                                             |
| JSANTOS            |          | 0                | 08077          | Barcelona      | 935 550 090       |       | 16 *   | Ancho de columna                                          |
| Registro: 1 de 5   | ► H H≣   | K Sin filtro Bus | car 🛛 🖣        |                |                   |       |        | Ocultar columnas                                          |
|                    |          |                  |                |                |                   |       |        | Mostrar columnas                                          |
|                    |          |                  |                |                |                   |       |        | Inmo <u>v</u> ilizar columnas                             |
|                    |          |                  |                |                |                   |       |        | Liberar <u>t</u> odas las columnas                        |
|                    |          |                  |                |                |                   |       | æ      | Buscar                                                    |
|                    |          |                  |                |                |                   |       | 4      | Insertar <u>c</u> olumna                                  |
|                    |          |                  |                |                |                   |       | 4      | 🕴 Colu <u>m</u> na de búsqueda                            |
|                    |          |                  |                |                |                   |       | ¥      | <sup>H</sup> Eliminar col <u>u</u> mna                    |
|                    |          |                  |                |                |                   |       |        | <u>Cambiar nombre de columna</u>                          |

## 12.- Fes que la font de la taula segui Monotype Corsiva de 12 punts.

|        | <b>D</b> 10 - 0(-) =  |                                      |                                                  | h 41                        |                                                               |                            |                                             |
|--------|-----------------------|--------------------------------------|--------------------------------------------------|-----------------------------|---------------------------------------------------------------|----------------------------|---------------------------------------------|
|        |                       |                                      | Herramientas de tabla                            | MICrosoft                   | Access                                                        |                            |                                             |
|        | Inicio Crear Datos ex | ternos Herramientas de base de datos | Hoja de datos                                    |                             |                                                               |                            |                                             |
| Ver    | Pegar Copiar formato  | Monotype Corsiva • 12 • E            | ■ 律律M -<br>= = = = = = = = = = = = = = = = = = = | Actualizar<br>todo + Kerker | ∑ Totales Ž<br><sup>2</sup> Revisión ortográfica Ž<br>Más → Å | Filtro Avanzadas *         | Ajustar al Cambiar<br>formulario ventanas • |
| Vistas | Portapapeles 🕞        | Fuente                               | 😼 Texto enriquecido                              | Regi                        | istros                                                        | Ordenar y filtrar          | Ventana                                     |
|        |                       |                                      | Cognoms 🔻                                        | Empresa 🗸                   | LlocTreball                                                   | - Adreça - Po              | – = ×<br>6lació – 🔺                         |
|        |                       | ARUBIO Ana Ru                        | ibio Caballero Embuti                            | idos Serranos, S.L. 🤇       | Gerent                                                        | C/Colón, 2 Soria           |                                             |
|        |                       | ASOTILLO Ángeles Son                 | tillo Ronda 🛛 Refresc                            | os líquidos, S.L. 9         | Departament de Publicitat                                     | Avda. del Nara Burguille   | os del Cerro                                |
|        |                       | FSANTOS Ferran Sau                   | ntos Pèrez Discos S                              | Musicales, S.A. 9           | Vendedor                                                      | C/ Lepanto, 17 Barcelon    | 2                                           |
|        |                       | JSALINAS Javier Sa                   | linas del Mar 🛛 Consera                          | vas de Pescado,S.A. 🤉       | Dtor. Comercial                                               | Ctra. de la Play Villa del | Mar                                         |
|        |                       | JSANTOS Jaume Sau                    | ntos Pérez Discos s                              | Musicales, S.A. 9           | Dtor. de Marketing                                            | C/ Lepanto, 17 Barcelon    | 1 v 1                                       |
|        |                       | Registro: H 🔄 1 de 5 🕨 H H2 🌾 S      | in filtro Buscar                                 | 4                           |                                                               |                            | •                                           |

13.- Elimina el registre corresponent a ESANTOS.

| Coai Cuent 👻                                                                                                    | Nom 👻                            | Cognoms 👻                                                        | Empresa 👻                                                                                    | LlocTreball 🚽                                                         | Adreça 👻                                                 | Població                                                       |     |
|----------------------------------------------------------------------------------------------------|----------------------------------|------------------------------------------------------------------|----------------------------------------------------------------------------------------------|-----------------------------------------------------------------------|----------------------------------------------------------|----------------------------------------------------------------|-----|
| ARUBIO                                                                                                    | Апа                              | Rubio Caballero                                                  | Embutidos Serranos, S.L.                                                                     | Gerent                                                                | C/Colón, 2                                               | Soria                                                          |     |
| ASOTILLO                                                                                                    | Ángeles                          | Sotillo Ronda                                                    | Refrescos líquidos, S.L.                                                                     | Departament de Publicitat                                             | Avda. del Nara                                           | Burguillos del Cer                                             | rro |
| TERANTOR                                                                                                    | Turny                            | Santos Pèrez                                                     | Discos Musicales, S.A.                                                                       | Vendedor                                                              | C/ Lepanto, 17                                           | Barcelona                                                      |     |
| <u>N</u> uevo registi                                                                                             |                                  | Salinas del Mar                                                  | Conservas de Pescado,S.A.                                                                    | Dtor. Comercial                                                       | Ctra. de la Play                                         | Villa del Mar                                                  |     |
| Eliminar regis                                                                                                    | tro                              | Santos Pérez                                                     | Discos Musicales, S.A.                                                                       | Dtor. de Marketing                                                    | C/ Lepanto, 17                                           | Barcelona                                                      |     |
| r 💑 Cor <u>t</u> ar                                                                                               | E E                              | 🕅 Sin filtro 🛛 Buscar                                            |                                                                                              |                                                                       |                                                          |                                                                |     |
|                                                                                                    |                                  |                                                                  |                                                                                              |                                                                       |                                                          |                                                                |     |
| <u>Copiar</u>                                                                                                    |                                  |                                                                  |                                                                                              |                                                                       |                                                          |                                                                |     |
| Copiar<br>Copiar                                                                                                  |                                  |                                                                  |                                                                                              |                                                                       |                                                          |                                                                |     |
| Copiar<br><u>Pegar</u><br>Alto de fila                                                                            |                                  |                                                                  |                                                                                              |                                                                       |                                                          |                                                                |     |
| <u>C</u> opiar <u>Pegar</u> <u>Alto de fila</u>                                                                   |                                  |                                                                  |                                                                                              |                                                                       |                                                          |                                                                |     |
| Copiar       Pegar       Alto de fila                                                                             |                                  |                                                                  |                                                                                              |                                                                       |                                                          |                                                                |     |
| <u>C</u> opiar <u>Pegar</u> <u>Alto de fila</u> Copia de Clien                                                    | ts                               |                                                                  |                                                                                              |                                                                       |                                                          | _                                                              |     |
| <u>Copiar</u> <u>Pegar</u> <u>Alto de fila</u> Copia de Client <u>Codi Client</u> -                               | is<br>Nom -                      | Cognoms -                                                        | Empresa 🗸                                                                                    | LlocTreball +                                                         | Adreça 🔹                                                 | –<br>Població                                                  |     |
| Gopiar       Pegar       ↓□       Alto de fila       □       Copia de Client          Cocit Client →       ARUBIO | ts<br>Nom •<br>Ana               | Cognoms +<br>Rubio Caballero                                     | Empresa →<br>Embutidos Serranos, S.L.                                                        | LlocTreball -                                                         | Ас́геçа ↓<br>С/Colón, 2                                  | –<br>Població<br>Soria                                         |     |
| Copiar     Copiar     Copia     Copia de Client     Codi Client     ARUBIO     ASOTILLO                           | ts<br>Nom -<br>Ana<br>Ángeles    | Cognoms -<br>Rubio Caballero<br>Sotillo Ronda                    | Empresa -<br><mark>Embutidos Serranos, S.L.</mark><br>Refrescos líquidos, S.L.               | LlocTreball +<br><mark>Gerent</mark><br>Departament Le Publicitat     | Adreça -<br>C/Colón, 2<br>Atla del Nard                  | –<br>Població<br>Soria<br>Burquillos del Cer                   |     |
| Copiar     Copiar     Copia     Copia de Client     Cocí Client -     ARUBIO     SSALLIVAS                        | ts<br>Nom -<br>Angeles<br>Javier | Cognoms -<br>Rubio Caballero<br>Sotillo Ronda<br>Salinas del Mar | Empresa<br>Embutidos Serranos, S.L.<br>Refrescos líquidos, S.L.<br>Conservas de Pescado,S.A. | LlocTreball<br>Gerent<br>Departament Le Publicitat<br>Dtor. Comercial | Adreça<br>C/Colón, 2<br>Avda del Nan<br>Ctra. de la Play | –<br>Població<br>Soria<br>Burguillos del Cerr<br>Villa del Mar |     |

14.- Tanca la taula **Copia Clients** i seguidament esborra-la. Surt de l'Access.

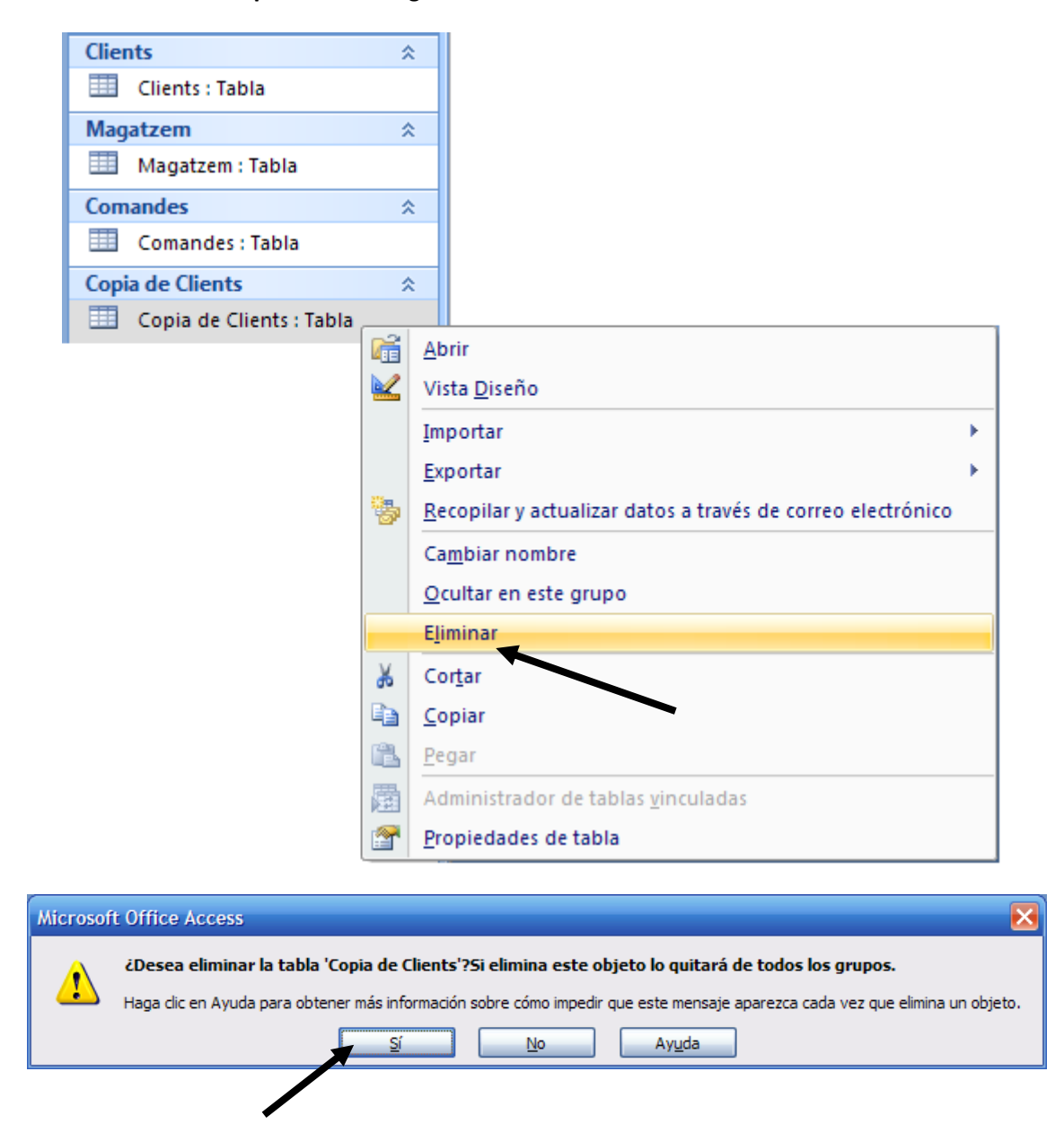